Murowana Goślina, 15 października 2020

# Tutorial do aplikacji webowej DZIEJE 2.0

| ARK DZIEJE                                   | Email *         |
|----------------------------------------------|-----------------|
| ACZYMY HISTORIĄ                              | Erran           |
| Witamy,                                      | Hasto           |
| zaloguj się by przejść do<br>swojego panelu. | +3 Zaloguj sie! |
|                                              |                 |
|                                              |                 |

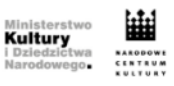

Dofinansowano ze środków Narodowego Centrum Kultury w ramach programu "Kultura w sieci" Made By WEBWIZARDS

> Stowarzyszenie Dzieje w Murowanej Goślinie

Opracował: Stefan Ogorzałek

Kontakt: aktorzy@parkdzieje.pl

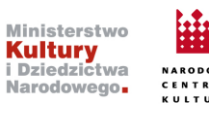

### Wstęp

Projekt zakłada stworzenie aplikacji dedykowanej organizacjom przygotowującym wydarzenia kulturalne. Stowarzyszenie opierając się na doświadczeniach organizacji widowisk plenerowych zidentyfikował o potrzebę narzędzia służącego wzmocnieniu kompetencji cyfrowych kadr kultury (szczególnie z obszaru NGO). Szczególnie istotnymi elementami platformy są moduły służące zarządzaniu strukturą organizacji (w tym usprawnieniu komunikacji), zapewnieniu obsługi wymaganych procesów, utrzymaniu wszystkich zbiorów danych (również osobowych) w jednym miejscu – tym samym odpowiadając na potrzeby funkcjonalne i wymagania prawne (np.: RODO).

Dzięki stworzeniu platformy z narzędziami webowym możliwe też będzie dzielenie się wewnątrz struktury organizacji treściami kulturalnymi. Profesjonalizacja kadr kultury poprzez wyposażanie ich w narzędzia wzmacniające kompetencje cyfrowe, może ułatwić znalezienie odpowiedniego sposobu na nową rzeczywistość wkraczającą także do świata kultury.

Publiczne repozytorium z plikami instalacyjnymi dostępne jest tutaj: LINK

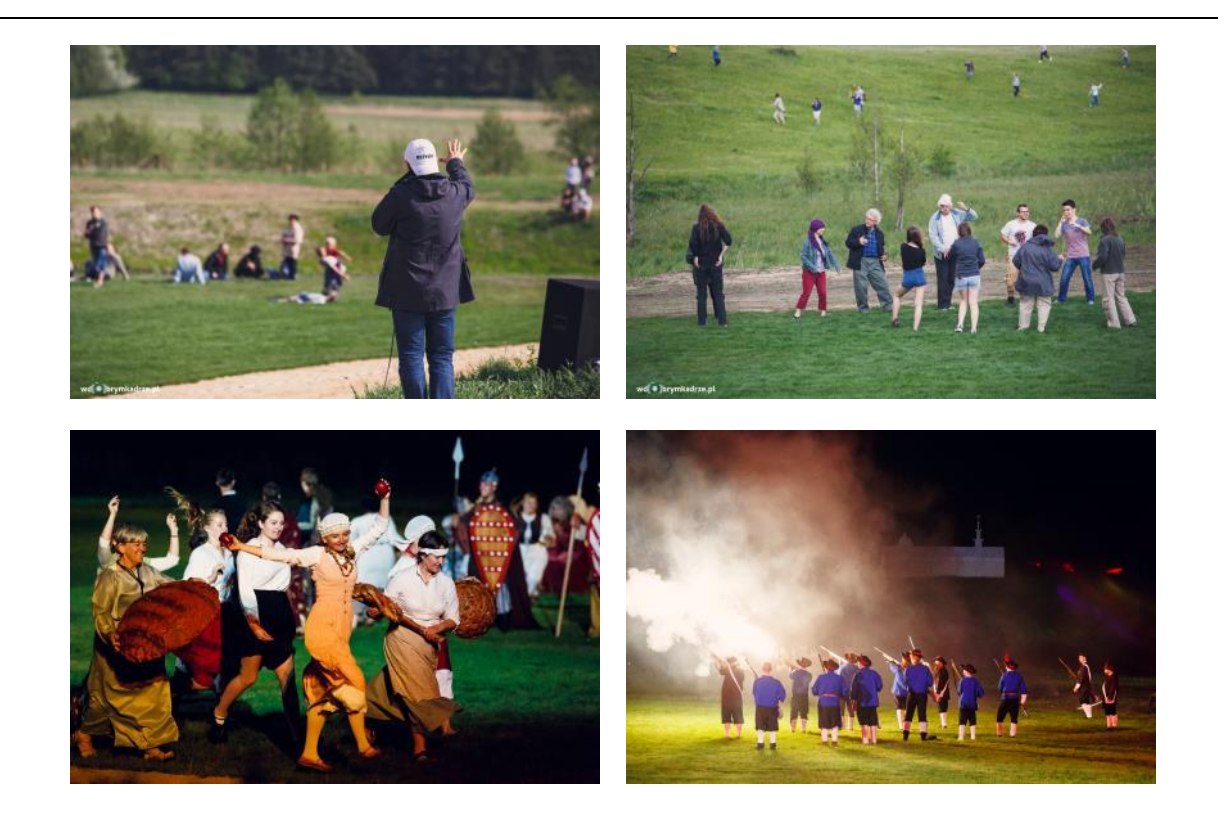

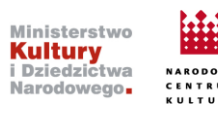

# Tworzenie projektu

Tworzenie **projektu** rozpoczynamy od kliknięcia, w lewej części ekranu w przycisk "Projekty", a następnie w prawym górnym rogu w "Utwórz projekt":

| DZIEJE 2.0                |     |                                      |                         |           |            |          | Stefan Og | jorzałe |
|---------------------------|-----|--------------------------------------|-------------------------|-----------|------------|----------|-----------|---------|
|                           | Zar | ządzanie projektami                  |                         |           |            |          | 2 💷       | vórz p  |
| IDOWISKA                  | #   | Nazwa                                |                         | Тур       | Rok startu |          |           |         |
| Testowy projekt           | 1   | Testowy projekt<br>Testowy Projekt 1 |                         | Normalny  | 2020       | 🖌 edytuj | 🗃 usuń    |         |
|                           | 3   | Testowy projekt Wide                 | owisko                  | Widowisko | 2020       | 🖊 edytuj | 🗃 usuń    |         |
| 2020<br>Testowy Projekt 1 |     |                                      |                         |           |            |          |           |         |
|                           |     |                                      |                         |           |            |          |           |         |
|                           |     |                                      |                         |           |            |          |           |         |
|                           |     |                                      |                         |           |            |          |           |         |
|                           |     |                                      |                         |           |            |          |           |         |
| 🛾 Projekty 🚺              |     |                                      |                         |           |            |          |           |         |
|                           |     |                                      | ofinansowano ze środków |           |            |          |           |         |

Pojawia się okno, w którym definiujemy podstawowe informacje o projekcie: nadajemy nazwę, określamy rok realizacji projektu i wybieramy typ "normalny":

|        | Tworzenie projektu |        | ×              |   |
|--------|--------------------|--------|----------------|---|
| a      | Nazwa projektu:    |        |                |   |
|        | Testowy Projekt 1  |        |                | u |
| 1      | Rok rozpoczęcia    |        |                |   |
| $\sim$ | 2020               |        |                |   |
|        | Typ projektu       |        |                |   |
|        | Normalny           |        | ~              |   |
| ŀ      |                    |        |                |   |
|        |                    | Anuluj | Utwórz projekt |   |

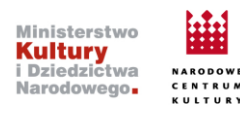

### Tworzenie atrybutów

Po utworzeniu projektu definiujemy **atrybuty**, jakie zostaną przypisane jego uczestnikom – w platformie nazywanych *Wolontariuszami* lub *uczestnikami*. Do projektu może zostać przypisanych wiele atrybutów różnego typu.

### Przykład:

Zamierzam realizować "Testowy projekt 1", polegający na organizacji wakacyjnego obozu z różnymi warsztatami dla uczestników: śpiewanie, tańce, animacje. Przy rekrutacji na obóz każdy z uczestników określi, w jakiego rodzaju warsztatach weźmie udział oraz który raz będzie uczestniczył w obozie. Nasz projekt ma więc dwa atrybuty:

- "Rodzaj warsztatu" atrybut typu lista: śpiewanie, tańce, animacje uczestnik będzie wybierał z listy dostępnych (będzie to możliwość wielokrotnego wyboru),
- "Który raz uczestniczysz?"- atrybut typu liczba: uczestnik podaje liczbę.

Atrybuty tworzymy poprzez kliknięcie w lewej części ekranu w przycisk "Wolontariusze" a następnie "Atrybuty" i w końcu "Utwórz" w prawym górnym rogu ekranu:

| DZIEJE 2.0          |    |                     |             |                                                             |          |          |   |
|---------------------|----|---------------------|-------------|-------------------------------------------------------------|----------|----------|---|
| Panel główny        |    | Zarradzania atrubu  | ita mi 18/a | lastasiuse                                                  | . г      |          | 1 |
| 🖶 Wolontariusze 🗸 🗸 | 11 | zarządzanie ad ybi  |             | iontariusza                                                 | 3 L      | + utworz | 1 |
| 44 Lista            |    | # Parametr          | Typ pola    | Projekty                                                    |          |          |   |
| Atrybuty            | 2  | 1. Rodzaj warsztatu | lista       | Testowy projekt                                             | 🖋 edytuj | 📋 usuń   |   |
|                     |    | 2. test             | checkbox    | Testowy projekt Testowy Projekt 1 Testowy projekt Widowisko | 🖋 edytuj | 👕 usuń   |   |
| 2020                |    |                     |             |                                                             |          |          |   |
|                     |    |                     |             |                                                             |          |          |   |
|                     |    |                     |             |                                                             |          |          |   |
|                     |    |                     |             |                                                             |          |          |   |
| 2020                |    |                     |             |                                                             |          |          |   |
| Testowy Projekt 1 Y | -  |                     |             |                                                             |          |          |   |

Tworząc atrybut, w pierwszym kroku określamy jego nazwę i przypisanie do projektu. W przypadku atrybutu typu "lista" określamy opcje wyświetlane na liście. Na koniec wszystko zapisujemy.

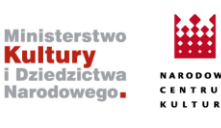

| Tworzenie atrybutu                                   |             |                                                                                                    | anuluj |
|------------------------------------------------------|-------------|----------------------------------------------------------------------------------------------------|--------|
| Nazwa atrybutu:                                      |             |                                                                                                    |        |
| Rodzaj warsztatu                                     |             |                                                                                                    |        |
| Тур роlа                                             |             |                                                                                                    |        |
| lista                                                |             |                                                                                                    | ~      |
| Dostępny w projekcie                                 |             |                                                                                                    |        |
| Widowisko Testowy projekt V<br>Dopuszczone wartości: | Vidowisko   | in the second second second second second second second second second second second second second second second |        |
| Tańce                                                |             | Śpiewanie                                                                                                    | Ē      |
| Animacie                                             | â           |                                                                                                    |        |
|                                                      |             |                                                                                                    |        |
|                                                      | <b>+</b> do | odaj                                                                                                    |        |

### **Tworzenie formularzy**

Atrybuty to zgodnie z definicją ze słowniczka pewne cechy definiujące uczestnika projektu. Platforma Dzieje 2.0 zakłada, że w pierwszej kolejności cechy te będą przypisywane przez samych uczestników w trakcie rekrutacji za pomocą narzędzia formularzy (spośród atrybutów wskazanych przez nas w formularzu). Aby utworzyć formularz należy kliknąć w przycisk utworzonego wcześniej projektu (w przypadku naszego tutorialu: "Testowy Projekt 1") znajdującego się w lewej część ekranu. Następnie klikamy przycisk "Formularze" i "stwórz nowy". Pojawi się okno, w którym konfigurujemy formularz.

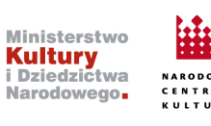

| <pre>Panel glówny Volontariusze Volontariusze Covrrsk. 2020 Patertwy projekt idovisko Covrrsk. 2020 Patertwy projekt Covrrsk. 2020 Patertwy projekt Covrrsk. 2020 Patertwy Projekt Covrrsk. 2020 Patertwy Patertwy Projek</pre> | DZIEJE 2.0            |                                        |                   |                 |                      |                      |             | Stefan C            |
|----------------------------------------------------------------------------------------------------|-----------------------|----------------------------------------|-------------------|-----------------|----------------------|----------------------|-------------|---------------------|
| <pre>\$ Woldentaniazze \$ 3 \$ \$ \$ \$ \$ \$ \$ \$ \$ \$ \$ \$ \$ \$ \$ \$ \$</pre>                                                                                                    |                       |                                        |                   |                 |                      |                      |             |                     |
| 2020         Testowy projekt         Vidowitako         2020         Testowy Projekt         2020         Testowy Projekt         2020         Testowy Projekt         2020         Testowy Projekt         2020         Testowy Projekt         2020         Testowy Projekt         2020         Testowy Projekt         2020         Testowy Projekt         2020         Testowy Projekt         2020         Testowy Projekt         2020         Testowy Projekt         2020         Testowy Projekt         2020         Testowy Projekt         2020         Testowy Projekt         2020         2020         Testowy Projekt         2020         2020         2020         2020         2020         2020         2020         2020         2020         2020         2020         2020         2020                                                                                                    | 🛎 Wolontariusze 🛛 🗸   | Formularze                             |                   |                 |                      |                      | 3           | + stwórz nowy       |
| 2020       1. Rekrutacja na obóź ✓       2020-10-13       2020-10-13       (* wyjednia) CO)       (* link co formalizza)       (* zarządzi)       (* uodi (* uodi)         2020       •       2020-10-13       2020-10-13       2020-10-14       • wyjednia) CO)       (* zarządzi)       (* uodi)       (* uodi)                                                                                                    |                       | # nazwa                                | rejestracyjny akt | tywny od aktywi | /ny do               |                      |             |                     |
| Image: Struktury       Image: Struktury         Image: Struktury       Image: Struktury         Image: Struktury                                                                                                    | 2020                  | <ol> <li>Rekrutacja na obóz</li> </ol> | ✓ 202             | 20-10-13 2020-  | -10-15 🛛 wypełniko 🚳 | 🛃 link do formularza | 🗶 zarządzaj | 📋 usuń 👔 duplikuj   |
| Image: state state                   |                       | 2. аза                                 | - 202             | 20-10-13 2020-  | -10-14 🛛 wypełniło 🐠 |                      | 🗶 zarządzaj | 🧃 usuń 🌘 🕼 duplikuj |
| Testowy Projekt 1     1       Lozestnicy     2       Formularze     2       Struktury     2       Arrybuty     1                                                                                                    | ROJEKTY               |                                        |                   |                 |                      |                      |             |                     |
| Uczestnicy<br>C Formularze 2<br>Struktury<br>Zadania<br>Atrybuty                                                                                                    | Testowy Projekt 1 🗸 🗸 | 1                                      |                   |                 |                      |                      |             |                     |
| ස් Struktury<br>ස Zadania<br>E Atrybuty                                                                                                    | 🖶 Uczestnicy          |                                        |                   |                 |                      |                      |             |                     |
| 揺 Zadania<br>III Atrybuty                                                                                                    | 器 Struktury           |                                        |                   |                 |                      |                      |             |                     |
| Atrybuty                                                                                                    | {≣ Zadania            |                                        |                   |                 |                      |                      |             |                     |
|                                                                                                    | Atrybuty              |                                        |                   |                 |                      |                      |             |                     |
| €C Ustawienia                                                                                                    | 😂 Ustawienia          |                                        |                   |                 |                      |                      |             |                     |

W oknie konfiguracyjnym nadajemy nazwę naszemu formularzowi, określamy jak długo ma być aktywny i wreszcie oznaczamy czy jest to formularz rejestracyjny czy nie.

Formularze rejestracyjne tworzymy w sytuacji pozyskiwania uczestników do projektu. W opisanym wyżej przykładzie będą to Uczestnicy Obozu. W przypadku formularza, który <u>nie jest</u> rejestracyjnym - jego funkcją, w zamierzeniu autorów platformy, jest pozyskanie dodatkowych informacji o uczestnikach projektu. Jako przykład wykorzystania w obecnym czasie można posłużyć się koniecznością zbierania informacji o sytuacji COVID (ankieta covidowa).

### Tworzenie formularza rejestracyjnego

Po oznaczeniu, w oknie konfiguracyjnym, że tworzymy formularz typu rejestracyjnego i kliknięciu niebieskiego przycisku zatwierdzającego utworzenie pojawi się bardziej rozbudowane okno konfiguracyjne:

| Tworzenie formularza |                  | ×      |
|----------------------|------------------|--------|
| Nazwa:               |                  |        |
| Rekrutacja na obóz   |                  |        |
| Dostępny od:         | Dostępny do:     |        |
| 2020-10-13           | 2020-10-16       |        |
| Formula              | rz rejestracyjny |        |
|                      | Anuluj           | Utwórz |

Strona 6

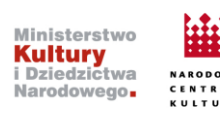

| rządzanie formula | arzem Rekrutacja na obóz |                            |                       | podgląd     Ø pod |
|-------------------|--------------------------|----------------------------|-----------------------|-------------------|
| Dane              |                          |                            |                       | 🖋 edytuj          |
| Nazwa             | Rekrutacja na obóz       | Formularz<br>reiestracviny | ~                     |                   |
| Dostępny od       | 2020-10-13               | Dostępny do                | 2020-10-16            |                   |
|                   |                          | Tytuł:                     | ,                     |                   |
|                   |                          | Witaj %%IMIE%              | % %%NAZWISKO%%,       |                   |
|                   |                          | dziękujemy z doł           | iączenie do projektu, |                   |
|                   |                          | Pozdrawiamy!               |                       |                   |

Aby ustawić co powinien zawierać formularz należy kliknąć przycisk "edytuj" w polu "Formularz". Wcześniej możemy określić, jaką wiadomość otrzyma osoba, która pomyślnie wypełni formularz ( o tym jak korzystać z narzędzi pisania wiadomości mailowych lub smsowych należy przeczytać w osobnym rozdziale). Po kliknięciu przycisku "edytuj" w polu "Formularz" otwiera się kolejne okno konfiguracyjne. Treść formularza tworzymy w oknie oznaczonym nr 1. Tworzenie odbywa się za pomocą przeciągania zdefiniowanych formuł (np. imię i nazwisko) oraz wcześniej utworzonych atrybutów przypisanych danemu projektowi. Opis do formularza, w stylu: "Dzień Dobry, proszę wypełnij ten formularz!" wpisujemy edytując przeciągnięte formuły: "Nagłówka" i "Paragrafu"

Oprócz pola treści formularza, platforma daje możliwość utworzenia "Pytań Ankietowych", na które użytkownik będzie odpowiadał "tak" lub "nie". Drugą opcją pytań są "Pytania Zgodowe" utworzone w celu pobierania różnego rodzaju obligatoryjnych zgód, np.: na przetwarzanie danych osobowych. W przypadku poszczególnych elementów formularza możemy określić czy jego uzupełnienie jest obowiązkowe czy też pole może pozostać puste (opcja ta nie dotyczy pól z imieniem oraz nazwiskiem). Robimy to poprzez kliknięcie ikony oznaczonej jako ołówek. Po kliknięciu otwiera się okno konfiguracyjne gdzie dostępny jest checkbox: "wym..."

| 2020                          | Pytania ankietowe + doda)            | Nagłówek                 | 🛗 Data urod |
|-------------------------------|--------------------------------------|--------------------------|-------------|
| owisko 🗸                      | Czy bedziesz miał ze soba flet?      | Paragraf                 | H Nagłówek  |
| кту                           |                                      | Imię                     | ¶ Paragraf  |
| 2020<br>Testowy Projekt 1 🛛 🗸 |                                      |                          | 🔲 Płeć      |
| Uczestnicy                    |                                      | Nazwisko                 | 🛱 Email     |
| S Formularze                  | Pytania zgodowe 🔸 dodaj              |                          | Dazwisko    |
| R Struktury                   | Wyrażam zgodę RODO.                  | Płeć                     | 🗭 Imię      |
| Atrybuty                      | C autor                              | ⊖ mężczyzna<br>⊖ kobieta | Czyść       |
| 🛠 Ustawienia                  |                                      | 0 KODELA                 |             |
| ľestowy projekt 🗸 🗸           | Przekazuję prawa do mojego wizerunku |                          |             |
| Menadżer plików               |                                      |                          |             |
| Mysyłka 🗸 🗸                   |                                      |                          |             |

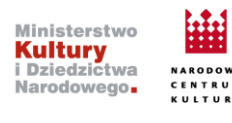

Podgląd formularza:

| Nagłówek                                       |                                                                   |  |
|------------------------------------------------|-------------------------------------------------------------------|--|
| Paragraf                                       |                                                                   |  |
| Imie                                           | Nazwisko                                                          |  |
| <ul> <li>mężczyzna</li> <li>kobieta</li> </ul> |                                                                   |  |
| 1) Czy będ                                     | lziesz miał ze sobą flet? 🔿 Tak 🔿 Nie                             |  |
| _                                              | Wyrażam zgodę RODO.                                               |  |
|                                                | Przekazuję prawa do mojego wizerunku       Zatwierdzam i wysyłam! |  |

W celu udostępnienia formularza należy pobrać jego link i udostępnić go potencjalnym uczestnikom projektu.

| STOWARZYSZENIE<br>DZIEJE           |                          |               |                |            |                   |                         |                       | Stefa         |
|------------------------------------|--------------------------|---------------|----------------|------------|-------------------|-------------------------|-----------------------|---------------|
| Panel główny                       |                          |               |                |            |                   |                         |                       |               |
| 🚢 Wolontariusze 🗸 🗸                | Formularze               |               |                |            |                   |                         |                       | + stwárz nowy |
| WATCHWIELKA.                       | # nazwa                  | rejestracyjny | aktywny od     | aktywny do |                   | $\sim$                  |                       |               |
| 2020                               | 1. Rekrutacja na<br>obóz | ~             | 2020-10-<br>13 | 2020-10-   | wypetniło     Q0  | 😰 link do<br>formularza | X<br>zarządzaj        | usuń duplikuj |
| 🕲 Testowy projekt<br>Widowisko 🛛 👻 | 2. ааа                   | -             | 2020-10-<br>13 | 2020-10-   | e wypełniko<br>OD | ~                       | <b>X</b><br>zarządzaj | usuń duplikuj |
| PROMETY                            |                          |               |                |            |                   |                         |                       |               |
| 2020                               |                          |               |                |            |                   |                         |                       |               |
| 🐌 Testowy Projekt 1 🛛 👻            |                          |               |                |            |                   |                         |                       |               |
| 🛎 Uczestnicy                       |                          |               |                |            |                   |                         |                       |               |
| E Formularze                       |                          |               |                |            |                   |                         |                       |               |
| 💑 Struktury                        |                          |               |                |            |                   |                         |                       |               |
| Atrybuty                           |                          |               |                |            |                   |                         |                       |               |
| 😂 Ustawienia                       |                          |               |                |            |                   |                         |                       |               |
|                                    |                          |               |                |            |                   |                         |                       |               |
| 💷 Testowy projekt 🛛 🐱              |                          |               |                |            |                   |                         |                       |               |

Formularze nierejestracyjne tworzymy w analogiczny sposób. Nie da się ich jednak udostępniać za pomocą linku. Ich wysłanie jest możliwe z wykorzystaniem funkcji "Wysyłka" (mailem lub smsem) lub "Aktualności".

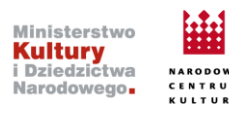

| DZIEJE 2.0                      |                       |               |            |            |               |                      |             |        | Stefan     |
|---------------------------------|-----------------------|---------------|------------|------------|---------------|----------------------|-------------|--------|------------|
| Panel główny<br>Wolontariusze 😪 | Formularze            |               |            |            |               |                      |             | (+ a   | wórz nowy  |
|                                 | # nazwa               | rejestracyjny | aktywny od | aktywny do |               |                      | 57.         |        |            |
| 2020                            | 1. Rekrutacja na obóz | ~             | 2020-10-13 | 2020-10-15 | 👄 wypełniio 🍏 | 😢 link do formularza | 🛪 zarządzaj | 🔳 usuń | ( duplikuj |
| istawy projekt<br>wisko 🗸 🗸     | 2. 888                | -             | 2020-10-13 | 2020-10-14 | e wypełniło 🚳 |                      | 🗙 zarządzaj | 🛯 usuń | 🕼 duplikuj |
| RTY                             |                       |               |            |            |               |                      |             |        |            |
| 2020<br>Iestowy Projekt 1 🛛 👻   |                       |               |            |            |               |                      |             |        |            |
| - Uczestnicy                    |                       |               |            |            |               |                      |             |        |            |
| B Formularze                    |                       |               |            |            |               |                      |             |        |            |

### Panel Użytkownika

Wszystkie osoby wypełniające Formularz typu rejestracyjnego będą mogły stworzyć swoje konto w Panelu Użytkownika. Aby się tak stało, przed udostępnieniem formularza rekrutacyjnego należy zdefiniować dodatkową wiadomość mailową ze specjalnym linkiem, za pomocą którego zarejestrowana osoba utworzy swoje konto – Profil. Żeby zdefiniować maila należy kliknąć na niebieskim polu po lewej stronie (na samy dole) przycisk "Ustawienia", a następnie "System". Pojawi się okno konfiguracyjne, w którym można zdefiniować (edytować) wiadomość mailową, o której powyżej.

| WIDOWISKA         | _        |
|-------------------|----------|
| 2020              |          |
| Widowisko         |          |
|                   |          |
| PROJEKTY<br>2020  |          |
| Testowy Projekt 1 | <b>_</b> |
|                   |          |
| Testowy projekt   |          |
| Menadžer plików   |          |
|                   |          |
| 🚀 Wysyłka         |          |
|                   |          |
| an Aktualitosci   |          |
| Projekty          |          |
| 🗘 Ustawienia      |          |
| : Liżytkownicy    |          |
|                   |          |
| Role              | _        |
| 🗘 System          |          |
|                   |          |

Po kliknięciu w przycisku "edytuj" otworzy się kolejne okno konfiguracyjne, gdzie będziemy mogli wpisać tytuł maila oraz uzupełnić jego treść. **Uwaga:** żeby mail był skuteczny, tzn. dawał szanse utworzenia profilu musimy pamiętać o wykonaniu następującej czynności: w prawej części ekranu klikamy przycisk "Dostępne parametry", po rozwinięciu przycisku, klikamy na przycisk "%%PROFILE\_BUTTON%%- link do profilu". Klikniecie spowoduje skopiowanie specjalnego kodu do schowka (kod jest personalizowany – unikalny dla każdej z rejestrujących się osób). W polu "treść"

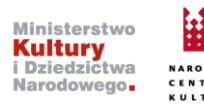

wklejamy zawartość schowka (np. ctrl+v). W tym miejscu warto wspomnieć o innych dostępnych parametrach, które możemy wkomponować w treść wiadomości analogicznie jak "link do profilu". W treści może pojawić się imię lub nazwisko osoby, która wypełniła formularz, może też pojawić się aktualna data (z dnia wysyłki). Na końcu nie wolno zapomnieć o zapisaniu treści maila.

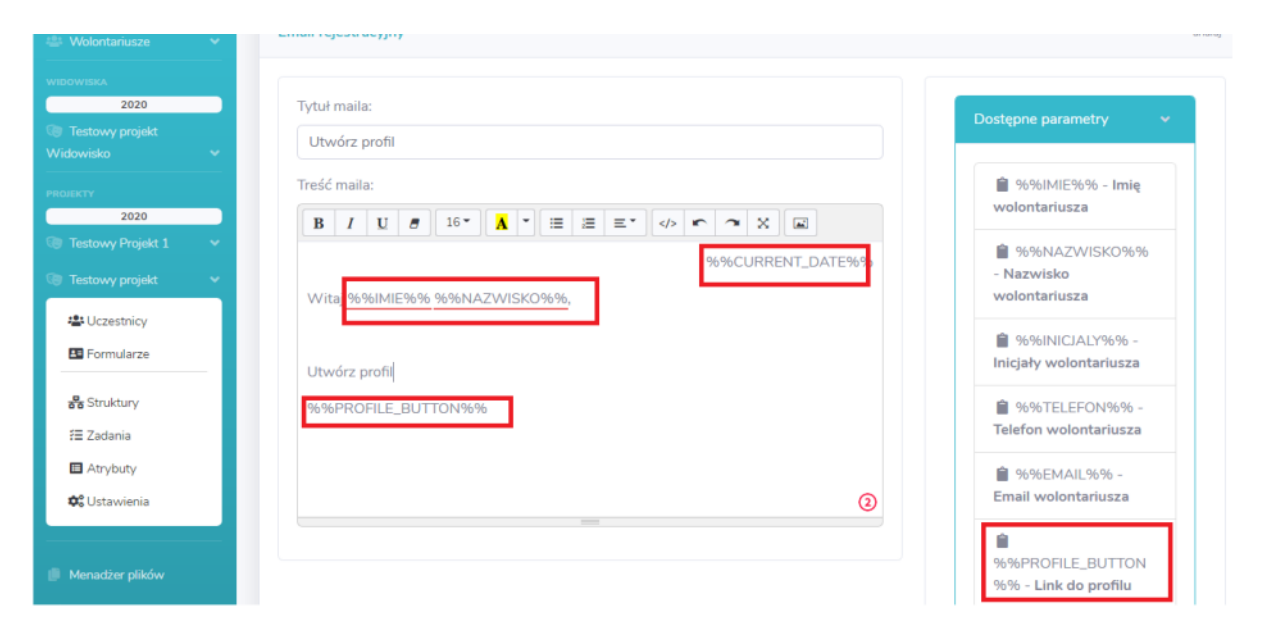

# Wysyłka, aktualności

W celu komunikacji z uczestnikami projektu stworzono trzy narzędzia. Pod przyciskami "Wysyłka" kryje się możliwość wysłania maila lub sms do określonej przez siebie grupy odbiorców. Mogą to być osoby związane z konkretnym projektem, ale także osoby spoza projektu uczestniczące w innych przedsięwzięciach. Żeby skorzystać z wysyłki sms należy dokonać konfiguracji z bramką sms umożliwiającą wysyłkę smsów poprzez internet – **należy nawiązać kontakt z operatorem gsm umożliwiającym taka opcję.** Zarówno maile jak i smsy będą dostarczone na zewnętrzne skrzynki odbiorcze (adresy emaliowe lub nr telefonów komórkowych), aktualności będą publikowane na kontach użytkowników platformy (osób biorących udział w projektach). W opisywanych tutaj narzędziach istnieje możliwość by pewne fragmenty wiadomości były personalizowana poprzez automatyczne wstawiania informacji na podstawie danych o użytkowniku. Można np.: napisać "Witaj *Jan Kowalski..."* poprzez wklejenie do treści dostępnych parametrów, które po wysyłce zamienią się w odpowiednie dane. Do treści takiej wiadomości można wkleić również link do formularza (zarówno rejestracyjnego jak i nie) – w przypadku wysłania takiego linku w ten sposób możliwe będzie częściowe autouzupełnianie formularza. Do wiadomości można dołączyć także załącznik wcześniej dodany do Menagera Plików (patrz opis w innym miejscu tutorialu).

Odbiorców wiadomości można określić na podstawie wielu kryteriów: udziału w danym projekcie, dowolnego atrybutu dostępnego w projekcie (za pomocą filtra znajdującego się nad polem treści wiadomości). Istnieje również możliwość wysyłania wiadomości do indywidualnych osób.

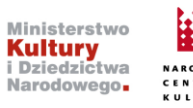

Aby wysłać email lub wiadomość sms należy kliknąć przycisk "Wysyłka" znajdujący się w lewej części ekranu i wybrać odpowiednio kolejny przycisk (mailing lub SMS). Jako grupa potencjalnych odbiorców w pierwszej kolejności ustawiają się wszystkie osoby, które zarejestrowały się na naszej platformie. Przed wysłaniem wiadomości należy dookreślić odbiorców.

| DZIEJE 2.0                                                     |                                                        | Stefan Ogorzałek 🕼               |
|----------------------------------------------------------------|--------------------------------------------------------|----------------------------------|
| Panel główny                                                   |                                                        |                                  |
| 😂 Wolontariusze 🗸 👻                                            | Zarządzanie mailingami                                 | 3 + utwórz mailing               |
| widowiska<br>2020<br>Testowy projekt                           | # Tytuł mailingu powiadomieni wolontariusze Data       | wysłania Wysyłający              |
| Widowisko ¥                                                    |                                                        |                                  |
| PROJEKTY<br>2020                                               |                                                        |                                  |
| <ul> <li>Testowy projekt 1</li> <li>Testowy projekt</li> </ul> |                                                        |                                  |
| Menadžer plików                                                |                                                        |                                  |
| 🖈 Wysyłka 🗸 🗸                                                  | 1                                                      |                                  |
| @ Mailing<br>SMS                                               | 2                                                      |                                  |
|                                                                |                                                        |                                  |
|                                                                |                                                        |                                  |
| DZIEJE 2.0                                                     |                                                        | Stefan Ogorzałek 🚺               |
| Panel główny                                                   |                                                        |                                  |
| 🚇 Wolontariusze 🛛 👻                                            | Filtrowanie wolontariuszy płeć: wiek od: wiek d        | o: projekt:                      |
| widowiska<br>2020                                              | Codbiorcy Q odbiorcy Q                                 | wybierz 👻                        |
| <ul> <li>Testowy projekt</li> <li>Widowisko</li> </ul>         | Treść maila:                                           | Tytuł maila:                     |
| PROJEKTY                                                       | $\begin{array}{c c c c c c c c c c c c c c c c c c c $ | Testowy                          |
| 2020                                                           | %%IMIE%% %%NAZWISKO%%                                  | Odpowiedź do:                    |
| 🕲 Testowy Projekt 1 🛛 👻                                        |                                                        | aktorzy@parkdzieje.pl            |
| Testowy projekt                                                | chciałem coś napisać                                   |                                  |
| Menadżer plików                                                |                                                        | Dostępne parametry 🗸 🗸           |
| 🖈 Wysyłka 🔍 🗸                                                  |                                                        |                                  |
| @ Mailing SMS                                                  |                                                        | %%IMIE%% - Imię<br>wolontariusza |
|                                                                | (2)                                                    | %%NAZWISKO%% -                   |

Aby wysłać aktualność należy kliknąć przycisk "Aktualności", a następnie "utwórz wpis". Dalej należy postępować jak w przypadku wysyłki sms czy maili.

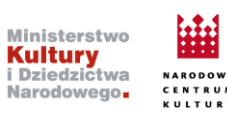

| 2 Panel główny               |   |                                                 |                   |                                                               |         |       |                    |
|------------------------------|---|-------------------------------------------------|-------------------|---------------------------------------------------------------|---------|-------|--------------------|
| 😩 Wolontariusze              | ~ | Zarządza                                        | nie aktualnościar | ni                                                            |         |       | + utwórz wpis      |
| WIDOWISKA<br>2020            |   | #                                               | Nazwa             |                                                               | Projekt | Dodał |                    |
| Testowy projekt<br>Widowisko |   |                                                 |                   |                                                               |         |       |                    |
| PROJEKTY                     |   |                                                 |                   |                                                               |         |       |                    |
| 2020                         |   |                                                 |                   |                                                               |         |       |                    |
| Testowy Projekt 1            | ~ |                                                 |                   |                                                               |         |       |                    |
| Testowy projekt              | ~ |                                                 |                   |                                                               |         |       |                    |
| Menadżer plików              |   |                                                 |                   |                                                               |         |       |                    |
| 🚿 Wysyłka                    | ~ |                                                 |                   |                                                               |         |       |                    |
| Aktualności                  | ] |                                                 |                   |                                                               |         |       |                    |
| Projekty                     |   |                                                 |                   |                                                               |         |       |                    |
| 40° Ustawienia               | ~ | Ministerstwo<br><b>Kultury</b><br>i Dziedzictwa | Dofin<br>Naros    | ansowano ze środków<br>lowego Centrum Kultury<br>ach programu |         |       | Made By WEBWIZARDS |

### Styl wiadomości e-mail

W platformie znajduje się narzędzie umożliwiające zaplanowanie szablonu maila wysyłanego w ramach projektu. Żeby to zrobić należy kliknąć w przycisk danego projektu, dalej z rozwiniętej listy wybrać przycisk "Ustawienia". Otworzy się okno konfiguracyjne, gdzie możliwa będzie edycja szablonu:

| DZIEJE 2.0                                           |                                                   | Stefan Ogorzałek 🐠 |
|------------------------------------------------------|---------------------------------------------------|--------------------|
| Panel główny                                         |                                                   |                    |
| 🖶 Wolontariusze 🛛 👻                                  | Zarządzanie ustawieniami projektu                 |                    |
| WIDOWIISIA<br>2020<br>Testowy projekt<br>Widowisko V | #     Nazwa     Wartość       1     szabion maila |                    |
| PROJEKTY<br>2020                                     |                                                   |                    |
| 🐨 Testowy Projekt 1 🛛 🗸                              |                                                   |                    |
| 🍺 Testowy projekt 🛛 🗸 👻                              | 1                                                 |                    |
| 🖶 Uczestnicy<br>🖽 Formularze                         |                                                   |                    |
| 器 Struktury<br>#≣ Zadania                            |                                                   |                    |
|                                                      |                                                   |                    |

Po kliknięciu w przycisk "edytuj" możemy wybrać kolor czcionki, tła czy nagłówków. Możliwe jest wstawienie do nagłówka plików graficznych:

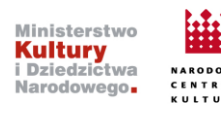

| szablon maila                                                                                                    | anuluj                                                           |
|----------------------------------------------------------------------------------------------------|------------------------------------------------------------------|
| Kolor czcionki:                                                                                                    | Kolor tła zawartości:                                            |
| Nagłówek:<br><b>B</b> $I$ $U$ $a$ $16^{-}$ <b>A</b> $\overline{}$ $\blacksquare^{-}$ $\blacksquare$ $\blacksquare$ $\blacksquare$ | Stopka:<br>$\begin{array}{c ccccccccccccccccccccccccccccccccccc$ |
| Stowarzyszenie Dzieje                                                                                                    | © Stowarzyszenie Dzieje                                          |
|                                                                                                    |                                                                  |

### **Budowanie Struktury w Projekcie**

Dla każdego stworzonego projektu możliwe jest stworzenie jego struktury. W projekcie możemy tworzyć dowolną liczbę struktur np. osobną dla każdego zadania. Żeby rozpocząć tworzenie struktury klikamy w przycisk projektu, dla którego chcemy stworzyć strukturę. Następnie wybieramy "Struktury". Po jego kliknięciu pojawi się okno konfiguracyjne:

| DZIEJE 2.0                   |   |
|------------------------------|---|
|                              |   |
|                              | ~ |
|                              |   |
| 2020                         |   |
|                              |   |
|                              | ~ |
| ROJEKTY<br>2020              |   |
| 🖶 Uczestnicy<br>🎫 Formularze |   |
| Struktury<br>Zadania         |   |
| Atrybuty                     |   |
| 😂 Ustawienia                 |   |

Strona 13

W celu utworzenia nowej struktury klikamy przycisk "utwórz nową". W dalszej kolejności nadajemy nazwę naszej strukturze i dodajemy jej lidera. UWAGA, liderem może być użytkownik posiadający

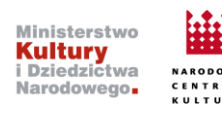

konto w Panelu Administracyjnym platformy – liderem nie może zostać uczestnik, który zarejestrował się do projektu, ale posiada tylko dostęp do panelu użytkownika.

| STOWARZYSZENIE                                          |                                  | Stefan Ogorzałek 🚺 |
|---------------------------------------------------------|----------------------------------|--------------------|
| DZIEJE                                                  | Tworzenie struktury ×            |                    |
| 🟥 Wolontariusze 👻                                       | Nazwa:                           | 10WQ               |
| WIDOWISKA<br>2020                                       | nazwa                            | suń                |
| <ul> <li>Testowy projekt</li> <li>Widowisko </li> </ul> | Liderzy:<br>wyszukaj użytkownika | auf<br>suf         |
| PROJEKTY<br>2020                                        |                                  |                    |
| 💿 Testowy Projekt 1 🛛 👻                                 | Anuluj Utwórz                    |                    |
| 4 Uczestnicy                                            |                                  |                    |
| E Formularze                                            |                                  |                    |
| Struktury                                               |                                  |                    |
| C Ustawienia                                            |                                  |                    |
| 🛞 Testowy projekt 🛛 👻                                   |                                  |                    |

Po utworzeniu struktury zaczynamy nią zarządzać:

|    | Struktury           |                      |          |             | r stworz nowa |
|----|---------------------|----------------------|----------|-------------|---------------|
| #  | nazwa               | osoba odpowiedzialna |          |             | 1             |
| 1. | Reklama             | Stefan Ogorzałek     | 🖋 edytuj | 💥 zarządzaj | 🛅 usuń        |
| 2. | Testowa struktura   | Stefan Ogorzałek     | 🖋 edytuj | 🗶 zarządzaj | 💼 usuń        |
| 3. | Testowa struktura 2 | Przemek Królak       | 🥒 edytuj | 🗶 zarządzaj | 🛅 usuń        |

W zarzadzaniu mamy możliwość (w ramach każdego poziomu) zdefiniować zadania i osoby zaangażowane w ich realizację:

|                 | Testowa stru | uktura 2 🖉   |     |  |
|-----------------|--------------|--------------|-----|--|
|                 | 12 zadania 🙆 | at cooby 🕘 🕂 |     |  |
|                 | [            |              |     |  |
| aaa             | I 🖩 🖉        | bbb          | 10/ |  |
| (an and so in a |              |              |     |  |

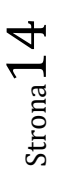

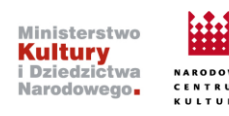

| # | nazwa | zakres czasu |  |
|---|-------|--------------|--|
|   |       |              |  |
|   |       |              |  |

# Twozenie nowego zadania: Tytuł zadania: tytuł wpisu Obowiązuje od: Obowiązuje od: Trrr- mm-dd Image: Colorada colorada colora

Tworząc zadanie nadajemy mu nazwę, opisujemy, przypisujemy termin realizacji:

Klikając w przycisk "osoby" i dalej "dodaj" wybieramy osoby, które planujemy zaangażować do realizacji zadania (wybieramy spośród tych, które są uczestnikami projektu – zrekrutowały się za pomocą formularzy rekrutacyjnych):

| # Nazwiska Izlafa       |       |
|-------------------------|-------|
| # Nazwisko imię Telefol | Email |
| -                       |       |
|                         |       |

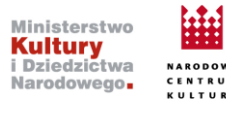

| Douav        |                    | IUSZY   |          | ^    |
|--------------|--------------------|---------|----------|------|
| Wolonta      | ariusz:            |         |          |      |
| wyszu        | ıkaj wolontariusza |         |          |      |
| Jan <b>T</b> | <b>es</b> towy     |         |          |      |
| imię         | nazwisko           | telefon | email    |      |
|              |                    |         | _        |      |
|              |                    |         | Anuluj D | odaj |

Struktury mogą być wielopoziomowe. Żeby utworzyć niższy poziom należy kliknąć przycisk z plusem. Po kliknięciu otworzy się okno konfiguracyjne, w którym tworzymy nowy węzeł – poziom w strukturze (np. jakiś dział, odpowiedzialność). Dla każdego z węzłów możemy wykonać analogiczne czynności jak dla pierwszego poziomu (Określenie nazwy, wybór lidera, dodanie zadania i osób do realizacji).

| Zarządzanie strukturą Testowa struktura 2 |                      | o powrót               |                          |  |
|-------------------------------------------|----------------------|------------------------|--------------------------|--|
|                                           | Testowa s<br>Przeme  | truktura 2<br>K Królak |                          |  |
|                                           | f≣ zadania 🕑 (       | 🛎 osoby 🕘 +            | _                        |  |
| a                                         | ↓<br>∂a<br>Ogorzałek | Stefe                  | ↓<br>bbb<br>an Ogorzałek |  |
| (君 zadania 🔘                              | 🛎 osoby 🔘 +          | (f≣ zadania 🛛          | 🛛 🛎 osoby 🛈              |  |

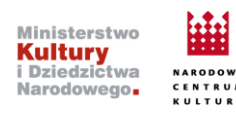

Po wprowadzeniu zadań i przypisaniu osób - zadania wraz z przypisanymi terminami zostaną wyświetlone w panelach tych użytkowników, których dotyczą.

W przypadku konieczności wprowadzenia zmian w strukturze polegających na przesunięciu pomiędzy poziomami należy skorzystać z ikony strzałki z dwoma grotami, wybrać nowy "korzeń" czyli poziom, pod który będzie podlegała przenoszona komórka:

| Zarządzanie strukturą Testowa struktur | a 2               |                                              |                                     |             |  |
|----------------------------------------|-------------------|----------------------------------------------|-------------------------------------|-------------|--|
|                                        | F                 | Testowa struk<br>Przemek<br>(≅ zadania 2) (4 | ttura 2 🖉<br>Królak<br>\$ osoby 🜒 🕇 |             |  |
|                                        | 222               |                                              | bbb                                 |             |  |
|                                        | ada<br>Natalia Og | jorzałek                                     | Stefan Og                           | porzałek    |  |
|                                        | (ﷺ zadania 🔘 4    | 🕯 osoby 🕘 🕂                                  | 🚝 zadania 🔘 🖁                       | 🕯 osoby 🕘 🕂 |  |

| Przesuwanie węzła ×                                                                                                    |            |
|----------------------------------------------------------------------------------------------------|------------|
| Wskaż nowy korzeń węzła dla bbb                                                                                                    |            |
| aaa 🗸                                                                                                    |            |
|                                                                                                    |            |
| Anuluj <b>Zapisz</b>                                                                                                    |            |
|                                                                                                    |            |
|                                                                                                    |            |
| aaa 1 mile DDD<br>Natalia Ogorzałek Stefan Og                                                                                                    | orzałek    |
| A soby O + A soby O + A soby O | sosoby 🕘 🕂 |
|                                                                                                    |            |
|                                                                                                    |            |

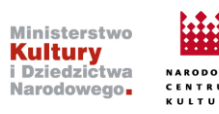

| Testowa struk   | tura 2 🖉  |
|-----------------|-----------|
| (= zadania 🕗    | osoby 1 + |
|                 |           |
| aaa             | 1         |
| Natalia Ogo     | orzałek   |
| (🗄 zadania 🔘 😩  | osoby 🕘 + |
|                 |           |
| bbb             | 1 🖻 🖉     |
| Stefan Ogo      | rzałek    |
| \Xi zadania 🔘 😩 | osoby 🕘 + |

Za pomocą ikony z symbolem kosza na śmieci można usunąć całą "komórkę". Za pomocą ołówka można edytować nazwę komórki i przypisanego lidera.

Osoba tworząca struktury, a więc taka, która posiada konto w Panelu Administracyjnym ma możliwość podglądu wszystkich zadań w stworzonych strukturach. W każdym z tworzonych projektów znajduje się przycisk "zadania" po naciśnięciu, którego pojawi się okno z utworzonymi zadaniami.

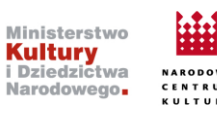

| DZIEJE 2.0   |  |
|--------------|--|
| Panel główny |  |
|              |  |
|              |  |
| 2020         |  |
|              |  |
|              |  |
|              |  |
| 2020         |  |
|              |  |
| A Uczestnicy |  |
|              |  |
| Pormularze   |  |
| ᡖ Struktury  |  |
| f⊟ Zadania   |  |
|              |  |
| Atrybuty     |  |
| 🕫 Ustawienia |  |
|              |  |

# Menager plików

Stanowi repozytorium plików związanych z projektem. Bardzo intuicyjne narzędzie pozwalające tworzyć foldery oraz wgrywać pliki z dysku.

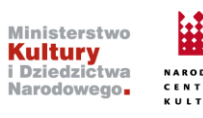